# DEPARTMENT OF AGRICULTURE

# Steps to report and upload dealer sales

# 1. Compile sales data for each agricultural pesticide product sold in the year

Include the following information:

- Minnesota Department of Agriculture (MDA) Product Number
- EPA Registration Number
- Amount Sold, and
- Sales Dollars.

# 2. Sales data must be saved as a CSV file. If not, the data will not upload correctly. There are two (\*.csv) options when saving a file, be sure to select "CSV (Comma delimited)". See image below.

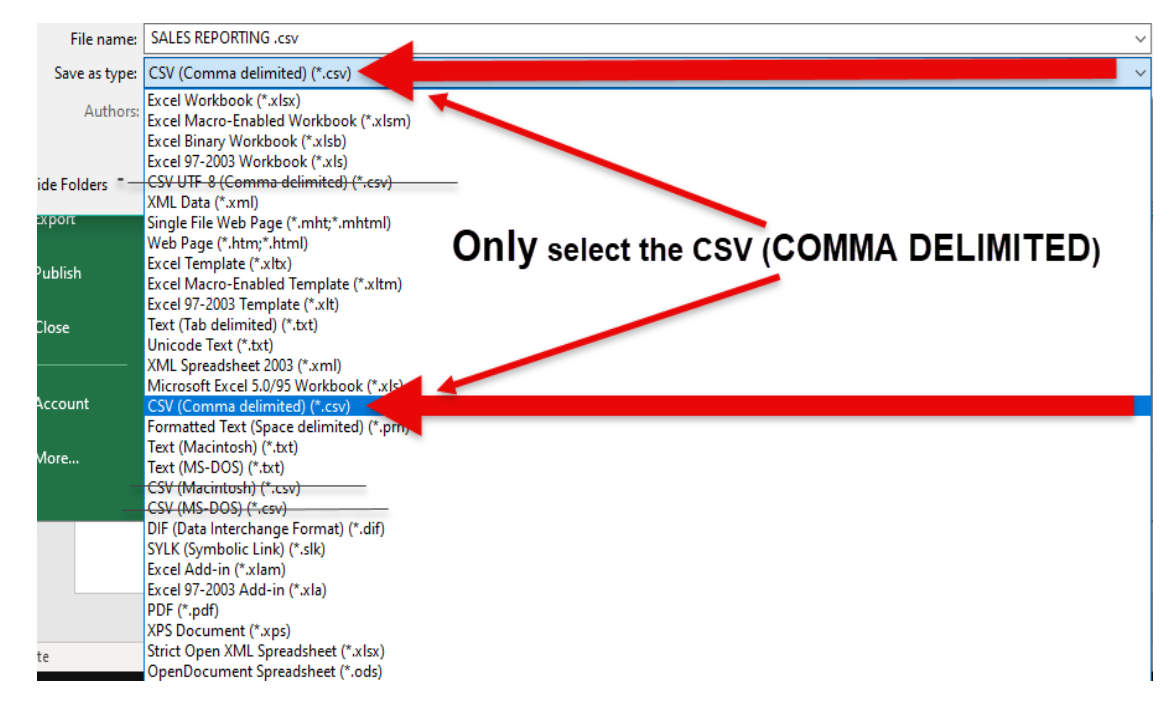

### 3. Report dealer sales using the online Pesticide Sales Report

(www2.mda.state.mn.us/webapp/erenewal/getdealersales.jsp)

Use the link above or navigate from the MDA's home page (www.mda.state.mn.us)

Click on: "LICENSING & INSPECTIONS" Under: "FILE A REPORT" Click on: "PESTICIDE SALES REPORTING".

Once on the page:

- 1. Enter your License Number and PIN
- 2. Select "Create Sales Report" or "View Completed Sales Report"
- 3. Click "Login"

In accordance with the Americans with Disabilities Act, this information is available in alternative forms of communication upon request by calling 651-201-6000. TTY users can call the Minnesota Relay Service at 711. The MDA is an equal opportunity employer and provider. 1/15/2025

#### 4. Once logged in, select "Upload a CSV File of Agricultural Pesticides"

See highlighted text in the example below.

2024 Agricultural Pesticide Sales Report

License Number: 20127816 Name: RAHMEYER JESSIE License Holder: 625 ROBERT ST N SAINT PAUL, MN 55155 License Location: 625 ROBERT ST N SAINT PAUL, MN 55155

#### MDA Registered Product Search

Help

Did your company sell agricultural pesticide products in 2024? Yes 🗸

Add an Agricultural Pesticide Upload a CSV File of Agricultural Pesticides

|             | Row<br># | MDA Product<br>No | EPA Reg<br>No | Product Name                  | Amount<br>Sold* | Units* | Sales<br>Dollars | Gross Sales<br>Fee | ACRRA<br>Surcharge |
|-------------|----------|-------------------|---------------|-------------------------------|-----------------|--------|------------------|--------------------|--------------------|
| Edit Delete | 1        | 73489             | 5481-487      | DACTHAL FLOWABLE<br>HERBICIDE | 500.00          | GALLON | 500.00           | 2.75               | 1.60               |
|             |          | TOTALS            |               |                               |                 |        | 500.00           | 2.75               | 1.60               |

All of the data in the table above has been saved, so you may exit the application at any time and continue later.

NOTE: When you are ready to complete your report, you must select 'Next' below. Before you go to the next page, please either download your report to a text file or print this page for your records.

Next Cancel

NOTE: If your computer has been idle for over an hour, you must exit the application and login again.

# 5. Select the file using the "Browse" function. Only CSV files will upload correctly. Once selected click on "Upload File"

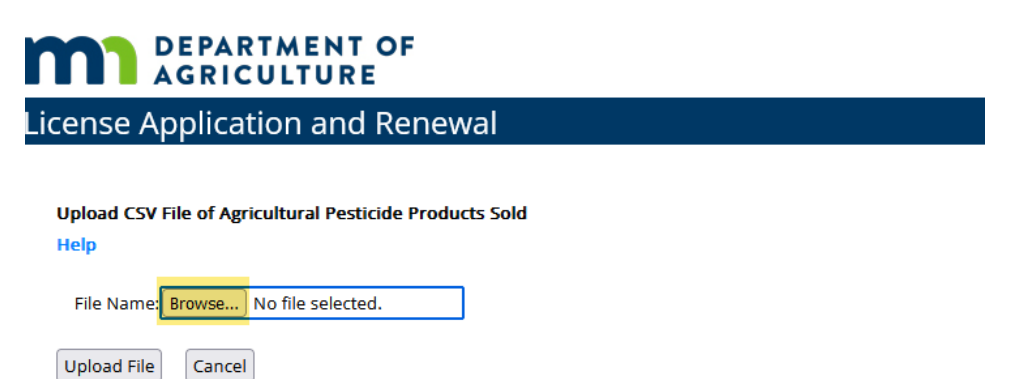

NOTE: If your computer has been idle for over an hour, you must exit the application and login again.

#### 6. Review your report. See example below.

#### 2024 Agricultural Pesticide Sales Report

License Number: 20127816 Name: RAHMEYER JESSIE License Holder: 625 ROBERT ST N SAINT PAUL, MN 55155 License Location: 625 ROBERT ST N SAINT PAUL, MN 55155

Help MDA Registered Product Search

Did your company sell agricultural pesticide products in 2024? Yes 🗸

#### Add an Agricultural Pesticide Upload a CSV File of Agricultural Pesticides

|      |        | Row<br># | MDA<br>Product<br>No | EPA Reg No | Product Name                   | Amount<br>Sold* | Units*   | Sales<br>Dollars | Gross<br>Sales Fee | ACRRA<br>Surcharge |
|------|--------|----------|----------------------|------------|--------------------------------|-----------------|----------|------------------|--------------------|--------------------|
| Edit | Delete | 1        | 73489                | 5481-487   | DACTHAL FLOWABLE HERBICIDE     | 500.00          | GALLON   | 500.00           | 2.75               | 1.60               |
| Edit | Delete | 2        | 43124                | 100-816    | DUAL MAGNUM HERBICIDE          | 120.00          | GALLON   | 9098.63          | 50.04              | 29.12              |
| Edit | Delete | 3        | 43124                | 100-816    | DUAL MAGNUM HERBICIDE          | 1923.59         | GALLON   | 118267.48        | 650.47             | 378.46             |
| Edit | Delete | 4        | 46846                | 14774-2    | STRIKE 3 BROADLEAF HERBICIDE   | 452.50          | GALLON   | 15872.48         | 87.30              | 50.79              |
| Edit | Delete | 5        | 63520                | 62719-20   | N-SERVE 24 NITROGEN STABILIZER | 4239.16         | GALLON   | 241804.28        | 1329.92            | 773.77             |
| Edit | Delete | 6        | 63573                | 62719-31   | PATHWAY HERBICIDE              | 8.52            | GALLON   | 853.41           | 4.69               | 2.73               |
| Edit | Delete | 7        | 63617                | 62719-73   | STINGER HERBICIDE              | 44.08           | GALLON   | 7285.22          | 40.07              | 23.31              |
| Edit | Delete | 8        | 66770                | 7969-112   | BASAGRAN 5L HERBICIDE          | 10.00           | GALLON   | 887.04           | 4.88               | 2.84               |
| Edit | Delete | 9        | 71429                | 42750-40   | DICAMBA DMA SALT               | 265.00          | GALLON   | 7685.00          | 42.27              | 24.59              |
|      |        |          |                      | 1, 1       | 6883237.69                     | 37857.81        | 22026.35 |                  |                    |                    |

All of the data in the table above has been saved, so you may exit the application at any time and continue later.

NOTE: When you are ready to complete your report, you must select 'Next' below. Before you go to the next page, please either **download your report** to a text file or **print this page** for your records.

Next Cancel

NOTE: If your computer has been idle for over an hour, you must exit the application and login again.

## 7. Certify that the report submitted is true and correct.

#### 2024 Agricultural Pesticide Sales Report

License Number: 20127817 Name: TEST JESSIE RAHMEYER License Holder: 625 ROBERT ST N SAINT PAUL, MN 55155 License Location: 625 ROBERT ST N SAINT PAUL, MN 55155

#### Help

Do you consider the sales data submitted on this report to be trade secrets, commercial, or financial information that should not be classified as public information?

| Yes | ^ |
|-----|---|
| No  | ~ |

I hereby certify that the report submitted is true and correct.

| Contact Name:*     | Title:*         |  |
|--------------------|-----------------|--|
| Contact Telephone: | <br>Fax Number: |  |
| E-mail Address:*   |                 |  |

| Gross Sales Fee: \$2.75 (600329 3200) |  |
|---------------------------------------|--|
| ACRRA Surcharge: \$2.40 (600339 3320) |  |
| Total Amount Due: \$5.15              |  |

Payment for multiple licenses at one time requires the use of a paper check. Electronic payment methods must pay per license before exiting the application.

- I want to send a check for the amount due. Please print this page and mail it with your check to: Minnesota Department of Agriculture, Attn: Cashier, 625 Robert Street North, St. Paul, MN 55155-2538
- O I want to pay the amount due online via credit card or electronic check. Please note that a bank handling fee of approximately 2.5% will be applied to online credit card payments and is subject to change.

If no payment is due or if paying by paper check, selecting 'Yes, I Agree' below completes your report submission.

If paying electronically, selecting 'Yes, I Agree' will take you to the online payment page.

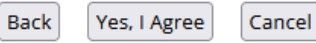

NOTE: If your computer has been idle for over an hour, you must exit the application and login again.

## If you have any questions, please call Jessie Rahmeyer, 651-201-6188.